# **Technical Data**

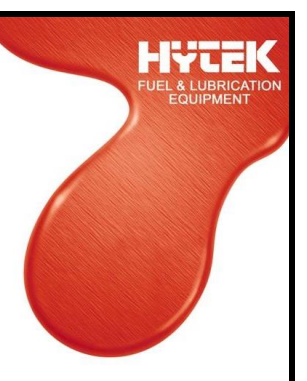

# HYTEK T4020-01 Programming lead for T5020 Gauges

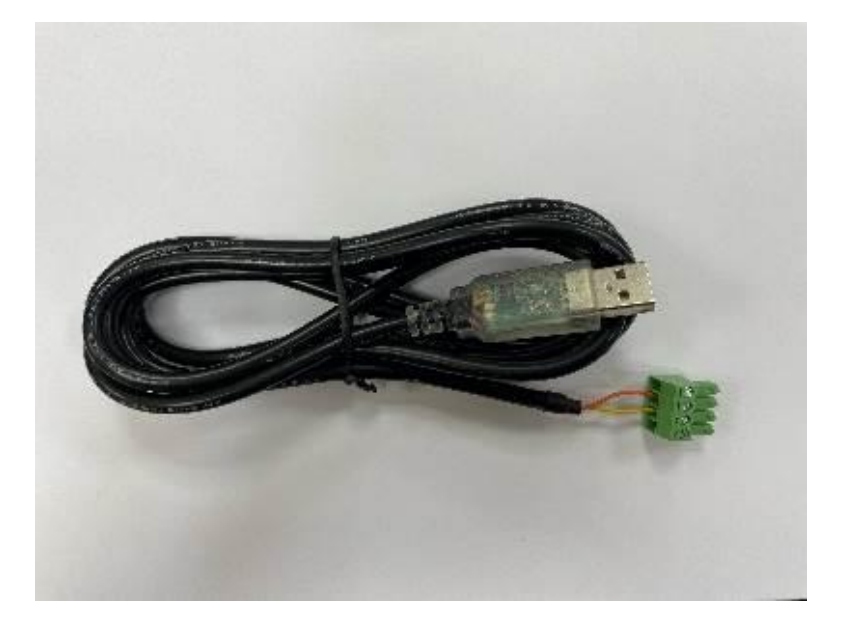

Applies to the following models only:

- T4020-01-

#### Please read carefully before commencing installation

Registered Office: HYTEK (GB) LIMITED, Delta House, Green Street, Elsenham, Bishop's Stortford CM22 6DS UK. Registered in England No. 1915382 Tel: +44 (0) 1279 815 600 Fax: +44 (0) 1279 812 978 email: info@hytekgb.com Web: www.hytekgb.com

# **ENVIRONMENTAL INFORMATION**

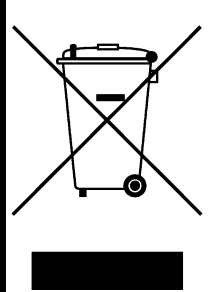

UK Regulation S1 2013 3113 requires that the equipment bearing this symbol on the product and/or its packaging must not be disposed of with unsorted municipal waste. The symbol indicates that this product must be disposed of separately from regular household waste streams. It is your responsibility to dispose of this and other electric and electronic equipment via designated collection facilities appointed by the government or local authorities.

## PRODUCT DESCRIPTION

The T4020-01 programming cable is used to connect the RS485 connecter of the T5020 or Z5020 gauges to a PC. This allows the gauge to be programmed/ calibrated to customer specification.

The product bears the following marking:

# 

## **IMPORTANT WARNING NOTES**

1. For the cable to operate correctly, the correct drivers will need to be installed. If the PC is connected to the internet the drivers should self-install. The drivers are also available on the Hytek website www.hytekgb.com

# **INSTALLATION INSTRUCTIONS**

- 1. Connect the USB cable into the USB port of the PC. The drivers should install automatically and advise when they are complete.
- 2. If the drivers are installed correctly, the Communication Port can be verified in the PC's "Hardware Profiles" as this will be needed when the Configuration software is loaded and communication to the Gauges is required.
- 3. Connect the RS485 connector to the T5020 gauge.
- 4. Open Configuration Software (See below for instructions)
- 5. Please ensure the Gauge is in "Standard Mode to talk with the configuration software. (This is shown during power up, bottom right). If it says Modbus, change this to Standard) (Switch Modbus to Standard, by Powering down, Holding the Alarm Test button down, and powering back up. This will switch from one protocol to the other. It will revert upon Power Up.

#### **Configuration Software**

To download the configuration software, navigate to the download section for the T5020 gauge on the Hytek GB Website

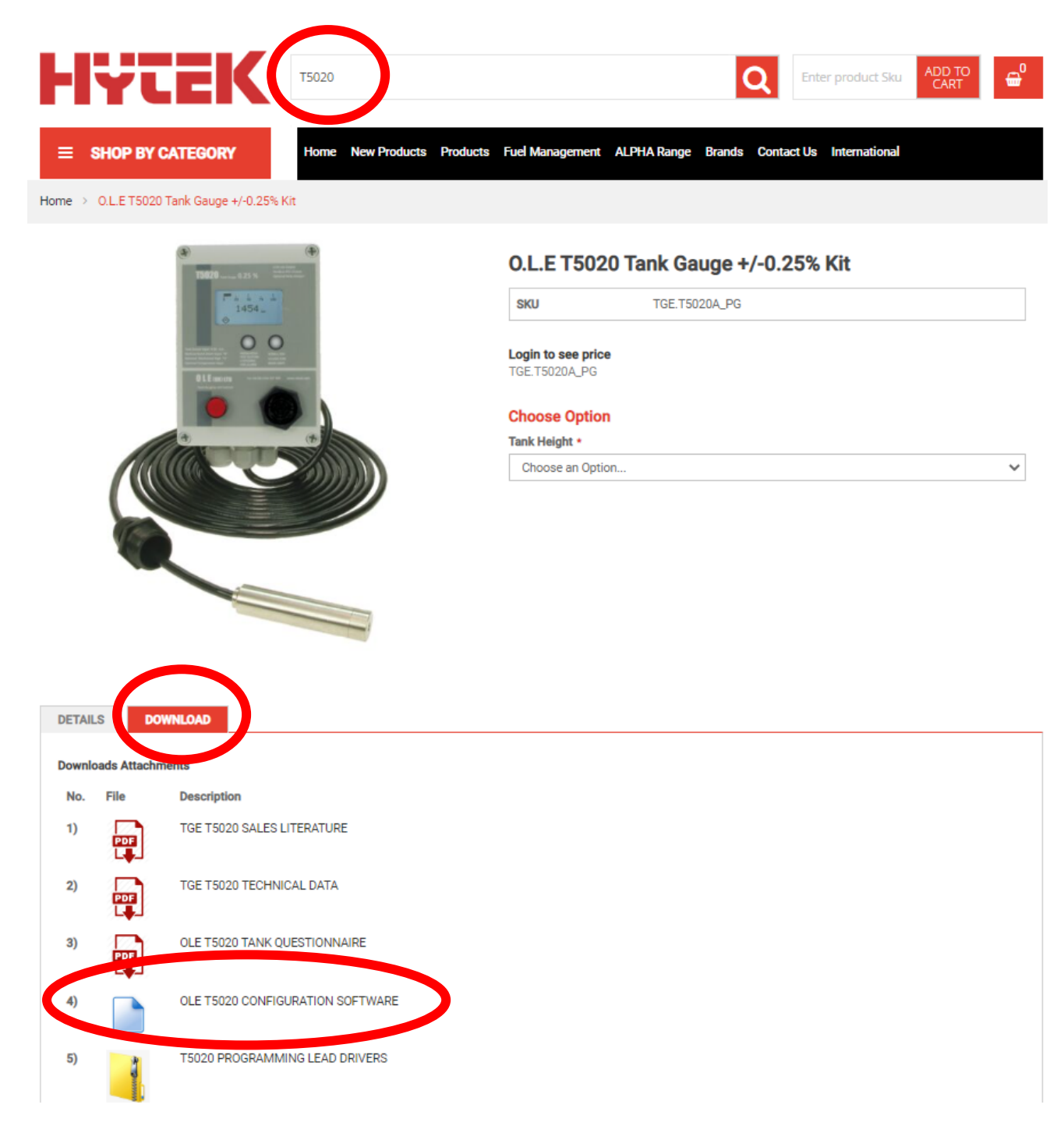

## **SPECIFICATIONS**

- USB to UART Cable.
- RS485 level UART signals
- USB Connection with built-in circuit board.
- FT232RQ UART interface IC handling.
- 2 LED displaying traffic flow.
- Cable at one end 4 Way Terminal.
- USB powered.
- USB compliant.
- UART Data transfer rate 3 Mbaud.
- Low USB bandwidth consumption.
- Operating temperature -40°C to +85°C.
- RoHS Compliant.
- CE Certified
- FCC Certified.

#### **OPERATION**

To program or calibrate the T5020 / Z5020 gauge follow the instructions supplied with the gauge

#### **TROUBLESHOOOTING**

If you are having trouble connecting the device, check the cable orientation, correct orientation as per image below

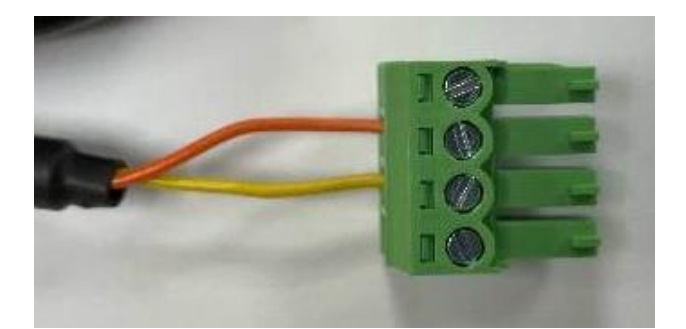

#### DECLARATION OF CONFORMITY

| Company Name:                         | Hytek (GB) Ltd                                                                         |
|---------------------------------------|----------------------------------------------------------------------------------------|
| Address:                              | Delta House<br>Green Street, Elsenham<br>Bishop's Stortford, Hertfordshire<br>CM22 6DS |
| Date of Issue:                        | 12 <sup>th</sup> January 2023                                                          |
| Equipment Details:                    | T4020-01 Programming Cable<br>T4020-01                                                 |
| Applicable Directives:<br>& Standards | S1 2016 1091 Electromagnetic Compatibility Regulations                                 |
|                                       | S1 2016 1101 Electrical Equipment Safety Regulations                                   |
|                                       | S1 2008 1597 Supply of Machinery Safety Regulations                                    |
|                                       | S1 2013 3113 Waste Electrical & Electronic Equipment Regulations                       |
|                                       | S1 2012 3032 Restriction of Use of Certain Hazardous<br>Substances Regulations         |

Declaration Number:

UK156 Issue 1

On behalf of the above-named company, I declare under our sole responsibility that, on the date the equipment accompanied by this declaration is placed on the market, the equipment conforms with all technical and regulatory requirements of the above listed directives.

Clive Mellings

Clive Wellings, Process Co-ordinator 12th January 2023, Bishop's Stortford, Herts

#### **DECLARATION OF CONFORMITY**

|                                       | EQUIPMENT                                                                              |
|---------------------------------------|----------------------------------------------------------------------------------------|
| Company Name:                         | Hytek (GB) Ltd                                                                         |
| Address:                              | Delta House<br>Green Street, Elsenham<br>Bishop's Stortford, Hertfordshire<br>CM22 6DS |
| Date of Issue:                        | 12 <sup>th</sup> January 2023                                                          |
| Equipment Details:                    | T4020-01 Programming Cable<br>T4020-01                                                 |
| Applicable Directives:<br>& Standards | 2014/30/EU Electromagnetic Compatibility Directive                                     |
|                                       | 2014/35/EU Low Voltage Directive                                                       |
|                                       | 2006/42/EC Machinery Directive                                                         |
|                                       | 2012/19/EU Waste Electrical & Electronic Equipment Regulations                         |
|                                       | 2011/65/EU Restriction of Hazardous Substances Directive (RoHS2)                       |
| Declaration Number:                   | EU158 Issue 1                                                                          |

On behalf of the above-named company, I declare under our sole responsibility that, on the date the equipment accompanied by this declaration is placed on the market, the equipment conforms with all technical and regulatory requirements of the above listed directives.

Clive Mellings

Clive Wellings, Process Co-ordinator 12th January 2023, Bishop's Stortford, Herts

THE INFORMATIÓN CONTAINED IN THIS DOCUMENT IS PROTECTED BY COPYRIGHT © AND PROPERTY LAWS AND IS THE SOLE PROPERTY OF HYTEK (GB) LTD. ANY REPRODUCTION IN PART OR AS A WHOLE WITHOUT THE WRITTEN PERMISSION OF HYTEK (GB) LTD IS PROHIBITED.